# Apple Bank's Retail Online & Mobile Banking

# **Bill Pay Service**

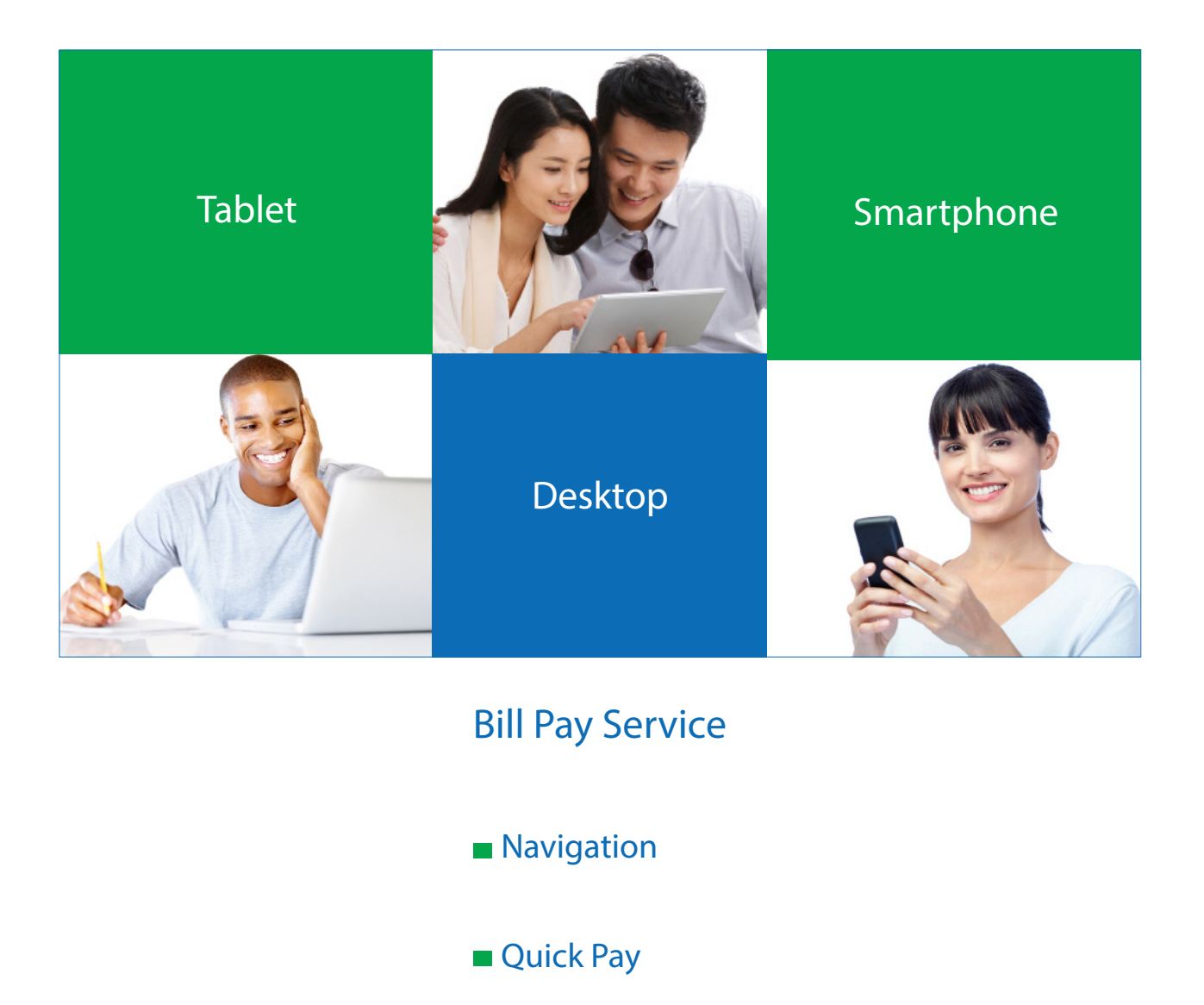

Full Bill Pay Site

Welcome to your Bill Pay Service! Once you have successfully logged into Online Banking through either your desktop or mobile device, you will have the ability to utilize your Bill Pay service. If you need to complete your easy first-time login, follow the easy steps in the <u>Desktop First-Time Login Guide</u> or the <u>Mobile App First-Time Login Guide</u>, depending on the device you use to conduct your banking.

The Bill Pay feature is an important part of your Online Banking functionality. Securely pay any single, multiple or recurring bill online. Control when you pay your bills, easily view your online payments, and add, edit or delete payees. Receive a daily email summary notifying you of activity. If you use our Bill Pay service from your Mobile Banking App, you can add new payees right from your mobile device.

# Bill Pay Navigation: Quick Pay and Full Bill Pay Sites

Once in Online or Mobile Banking, click on left navigation to access Bill Pay. You will see a drop down menu with two options: Quick Pay and Bill Pay Site.

- With the Quick Pay option, you can pay single or multiple payees quickly and view your history, including pending and processed payments.
- The Bill Pay Site option provides fuller functionality than the Quick Pay option. You can pay single or multiple payees, view your history, make recurring payments and more.
- The recurring payments (or "auto-pay") function to individual payees is only available from the full Bill Pay site. It is not available on Quick Pay.
- Both options will have the same activity displayed.
- Whichever option you choose to use, you will receive a daily email summary of your Bill Pay activity.

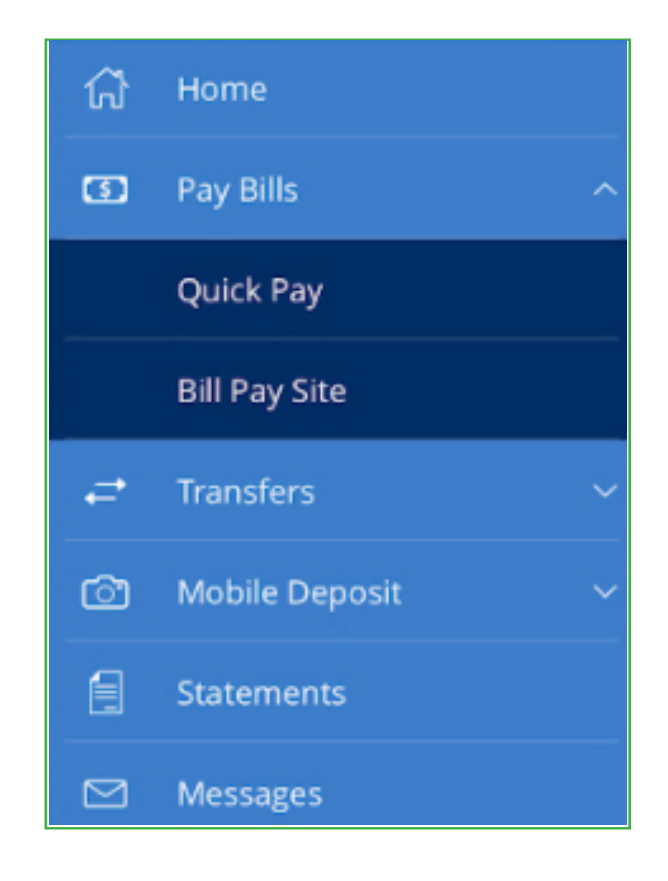

# Multi-Pay Screen is First Screen You See When You Access Quick Pay

- This screen allows you to pay multiple payees at the same time.
- Click Options to delete payees.
- You can add payees, review payments and search payees from this screen.
- However, to view your account history, including pending and processed transactions, you must go to the Single Pay screen in Quick Pay or go to the full Bill Pay site.

|     | А        | pple Bank 🌢            |                               |                        |                 | Welcome back, JANE S | SMITH     |
|-----|----------|------------------------|-------------------------------|------------------------|-----------------|----------------------|-----------|
|     | ជ        | Home                   | Quick Pay                     |                        |                 |                      |           |
|     | 3        | Pay Bills              | QUICK Fay                     |                        |                 |                      | 1         |
|     |          | Quick Pay              | Multi Pay Single Pay          |                        |                 |                      |           |
|     |          | Bill Pay Site          |                               |                        |                 | L Add source         | Onting    |
|     |          | Transfers ~            | Search payees                 |                        |                 | + Add payee          | Options + |
|     | Ċ        | Mobile Deposit ~       | Name 🔺                        | Pay from               | Amount          | Send On Date         |           |
|     |          | Statements             | American Evorace Credit Carde |                        | \$0.00          | Coloct Date          | rth       |
|     |          | Messages               | American express credit cards |                        | \$0.00          | Select Date          | 31        |
|     |          | Account Services ~     | NYSEG                         | Checking 01: XXXXX0911 | \$0.00          | Select Date          | 31        |
| HT. | <u>ي</u> | Alerts & Preferences ~ |                               | Total for              | O poursenter CO |                      |           |
|     | 0        | Branch / ATM           |                               | Total for              | o payments: Su  | Review Pay           | ments     |
|     | ?        | Help                   |                               |                        |                 |                      |           |
|     | G        | Log Off                |                               |                        |                 |                      |           |
|     |          |                        |                               |                        |                 |                      |           |

# Single Pay Screen in Quick Pay: View Pending and Processed Transactions Here

- This screen allows you to pay a single payee.
- This is your go-to Quick Pay screen to view your Bill Pay account history. On the right side of this screen, you can view your pending and processed transactions.
- As with the Multi Pay screen, you can delete payees, add payees, review payments and search payees from this screen.
- You can also search payments from this screen.

|    | Α  | pple Bank 🌢              | Í.                        |                           |                       | Welcome back, JANE SMITH |
|----|----|--------------------------|---------------------------|---------------------------|-----------------------|--------------------------|
|    | ជ  | Home                     | Bill Pay                  |                           |                       | Q Search payments        |
|    | () | Pay Bills ^<br>Quick Pay | Multi Pay Single P        | ay                        |                       | Pending Processed        |
|    |    | Bill Pay Site            |                           |                           |                       | No History Available     |
|    | ₽  | Transfers 🗸 🗸            | ۹ Search payees           |                           | + Add payee Options - |                          |
|    | Ô  | Mobile Deposit 🛛 🗸 🗸     |                           |                           | Visit Bill Pay Site   |                          |
|    |    | Statements               | American Express          | NYSEG                     | Delete A Payee        |                          |
|    |    | Messages                 | Credit Cards              | - No Scheduled Payments - |                       |                          |
|    |    | Account Services ~       | ino schoolica rojnicilo - | Paid \$35.50 (115/22017   |                       |                          |
|    | ÷  | Alerts & Preferences 🛛 🗸 | See payment history       | See payment history       |                       |                          |
|    | 0  | Branch / ATM             |                           |                           |                       |                          |
|    | ?  | Help                     |                           |                           |                       |                          |
| Ê. | G  | Log Off                  |                           |                           |                       |                          |
|    |    |                          |                           |                           |                       |                          |

#### Full Bill Pay Site: Main Menu

- To access the full Bill Pay Site, click left navigation or the Options drop down menu on the Quick Pay site.
- Once accessed, you will be on the main menu screen.
- From this screen, you can conduct all Bill Pay transactions, including making recurring payments or "auto-pay" to a payee, such as a mortgage payment, auto loan payment, gym membership, etc.
- You can also place your payees into categories, create reports, write notes and memos to yourself, track spending habits and more.

| Organize by:       Due in + View:       All < Find a biller                                                                                                    |
|----------------------------------------------------------------------------------------------------|
| Capital One Cr       Time Warner Ca       Image: Verizon Wirele       Image: Verizon Wirele |
| Pay to:       Enter a person or business to pay         Pay from:       ✓         Category:       ✓         Amount:       \$         Cancel       Make payment                                                                                                    |
| Pay to:     Enter a person or business to pay     Send on:     MM/DD/YY       Pay from:     ✓       Category:     ✓       Amount:     \$       Cancel     Make payment                                                                                                    |
| Pay to: Enter a person or business to pay   Pay from: Image: Category:   Category: Image: Cancel Make payment                                                                                                    |
| Pay to:       Enter a person or business to pay       Send on:       MM/DD/YY         Pay from:       Image: Category:       Image: Category:       Image: Category:         Category:       Image: Category:       Image: Category:       Image: Category:         Image: Category:       Image: Category:       Image: Category:       Image: Category:                                                                                                    |
| Pay from:  Category:  Amount:  Cancel Make payment                                                                                                    |
| Category: Amount: S Cancel Make payment                                                                                                    |
| Cancel Make payment                                                                                                    |
|                                                                                                    |
|                                                                                                    |
|                                                                                                    |
|                                                                                                    |
|                                                                                                    |

# How To Set Up Recurring Payments ("Auto-Pay") on Full Bill Pay Site

- On the Main Menu screen, click Options.
- From the drop down menu, click Set up auto-pay.

| Pay someone new                | MULTI SNGLE<br>PART PART                                                             |                                 |  |
|--------------------------------|--------------------------------------------------------------------------------------|---------------------------------|--|
| Orga                           | nize by: Due in - View: All - Find a biller 🔎 📀                                      | Activity History More           |  |
| American Expre III NYSEG       | Ontions -                                                                            | Create spending report Print    |  |
| Last paid:<br>\$39.36 on 05/02 | NYSEG,4626                                                                           | Send Paid To Status             |  |
| Pay to: Enter a person or busi | Pay Set up auto-pay Add reminder                                                     | 05/02 NYSEG 39.36<br>_4626 Paid |  |
| Pay from:                      | View payment history View bill here! View bill here! View bill here! View bill here! |                                 |  |
|                                | Modify Delete Hide Cancel Make payment                                               |                                 |  |
|                                |                                                                                      |                                 |  |
|                                |                                                                                      | Total paid: \$39.36             |  |
|                                |                                                                                      |                                 |  |
|                                | Apple Bank 🎃                                                                         |                                 |  |

#### **Auto-Pay Options**

- From this screen, you can set up any new recurring payments ("auto-pay").
- Just follow the prompts to schedule and save your set payments.
- Use the "don't save" option if you unintentionally open this screen.

| Bay someone new                   |                                                                                                    |
|-----------------------------------|----------------------------------------------------------------------------------------------------|
| Pay to:<br>Pay from:<br>Category: | C Auto-Pay Options   NYSEG, -4626   Set auto-pay at regular intervals   Pay from   Checking,0911   Amount:   S   Frequency:   Monthly   Start on:   Until Imodify or cancel   Until Imodify or cancel   Other payments: |
|                                   | Don't save auto-pay option Save auto-pay options Total pate: \$39.36                                                                                                    |

# Add a Person or Business to Pay

- When adding payees, this convenient screen provides two options.
- A list of popular billers in your area appears on the left side of this screen.
- You can select the biller of your choice from this list, or enter any person or business using the right side of the screen.
- Click Add and follow the prompts to complete.

| Bank of America Credit Cards       AT&T - SBC         Capital One Credit Cards       AT&T Mobility         Chase Credit Card       AT&T U-verse         Citibank Credit Cards       Milwaukee Water Works         Discover Credit Cards       Time Warner Cable - Wisconsin         Kohl's       US Cellular         Southwest Bank, An M&I Bank       We Energies         Other Popular Billers       Merican Family Insurance         ACM       Wells Fargo Home Mortgage | Add a Person or Business<br>Add a Popular Biller i<br>Credit Cards                                                                                                    | to Pay<br>n Your Area<br>Utilities            | Enter Any Person or Business                                                        |
|----------------------------------------------------------------------------------------------------|----------------------------------------------------------------------------------------------------|-----------------------------------------------|-------------------------------------------------------------------------------------|
| Close                                                                                                    | Bank of America Credit Ca<br>Capital One Credit Cards<br>Chase Credit Card<br>Citibank Credit Cards<br>Discover Credit Cards<br>Nohl's<br>Southwest Bank, An M&I I<br>Other Popular Billers<br>American Family Insurance<br>BAC Home Loans | e Harris Bank NA<br>Wells Fargo Home Mortgage | Verizon Communications<br>Verizon Credit Card<br>Verizon Online<br>Verizon Wireless |
|                                                                                                    |                                                                                                    |                                               | Close                                                                               |

# Modify Biller Details on Full Bill Pay Site

- All biller (payee) modifications must be done using this screen on the Full Bill Pay Site.
- From this screen, you can nickname your payees, edit your account number, update biller addresses and phone numbers, and change category selection.
- For payees that receive electronic payments, only account numbers can be modified, since there is no need to change an address for electronic payments.
- Please note that payee information cannot be modified from the Quick Pay site.

|                    | Modify Biller De             | etails 🔹 🗴                                                                                                    | ctivity History   |  |
|--------------------|------------------------------|----------------------------------------------------------------------------------------------------|-------------------|--|
| Ca Verizon<br>5444 | Name:                        | Verizon Wireless                                                                                                    | cast your balance |  |
|                    | Nickname:                    | Verizon Wireless                                                                                                    | Paid To           |  |
| <                  | Account number:              | •••••                                                                                                    |                   |  |
| Pay to: Verizo     | Address line 1:              | <ul> <li>Hide account number</li> <li>On file ?</li> <li>Verizon Wireless confirmed a preferred payment address.<br/>If it changes, we'll be the first to know.</li> </ul> |                   |  |
| Pay from: TEST     | <sup>-</sup> ,8201<br>Phone: | Optional                                                                                                    |                   |  |
| Category: None     | dd a note                    | None                                                                                                    |                   |  |
|                    |                              | Cancel Confirm                                                                                                    |                   |  |
|                    |                              |                                                                                                    |                   |  |
|                    |                              |                                                                                                    |                   |  |
|                    |                              |                                                                                                    |                   |  |

#### Quick Pay and Full Bill Pay Sites – The "Send On" Date Explained

- The "Send On" date means the payment will begin processing on that date.
- If your payment is electronic, funds will be withdrawn from your checking account on the morning following the Send On date.
- Funds need to be in your checking account on the Send On date to be sure your payment will be completed and delivered without delay.
- Please expect your electronic payment to be made within two business days after the Send On date.
- Payments not made electronically will be sent as a draft on your account.

#### Full Bill Pay Site: Calendar View and Explanation of "Deliver By" Date

- On the full Bill Pay Site, the calendar drop down shows the Send On Date as well as the Deliver By date.
- The Deliver By date is the date your payee will receive the funds.
- For all electronic bill payments, please allow the payee 24 hours or one business day to post the payment to your account.

### To confirm your Send On and Deliver By dates, please go to the Full Bill Pay site.

#### Email Alerts: Track Your Daily Bill Pay Activity At A Glance

- You will receive email alerts that confirm all of your Bill Pay activity, including a daily activity summary.
- Stay up-to-the-minute on the status of your Bill Pay transactions.

| Here's the summary of your account activity for: 05/16/2017 Payments Sent Payment Details Payment amount: 5229.23 Payment Account-0911 Nickname: Payment type: E-pay Payment option: Automatic                                                                                                    | SYNCHRONY RFS<br>LAZY BOY                            |
|----------------------------------------------------------------------------------------------------|------------------------------------------------------|
| Payments Sent         Payee Detail           Payment Details         Payee Detail           Payment amount:         \$229.23         Payee:           Funding account:         Bill Payment Account-0911         Nickname:           Payment type:         E-pay         Address:           Payment option:         Automatic         Automatic | SYNCHRONY RFS<br>LAZY BOY                            |
| Payment Details         Payee Detail           Payment amount:         \$229.23         Payee:           Funding account:         Bill Payment Account-0911         Nickname:           Payment type:         E-pay         Address:           Payment option:         Automatic         Automatic                                              | SYNCHRONY RFS<br>LAZY BOY                            |
| Bill Que by: N/A<br>Sent on: 05/15/2017 Phone:<br>Confirmation number: OB79KNM3<br>Dick the link below to view your account:<br>ttps://www.agolebank.com                                                                                                    | PO BOX 960061<br>ORLANDO, FL 328960061<br>8003331071 |
| f you have any questions, please contact us at <u>custline@apple-bank.com</u> or call us at 914-902-2775.<br>Sincerely,<br>Apple Bank Bill Pay                                                                                                    |                                                      |

#### **Get Answers to Your Questions**

Please call CustomerLine at 914-902-2775 if you have questions. Customer service representatives are ready to assist you. Our TDD number is 800-824-0710.

For additional information on Online Banking, please visit our website at www.applebank.com.

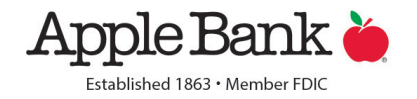